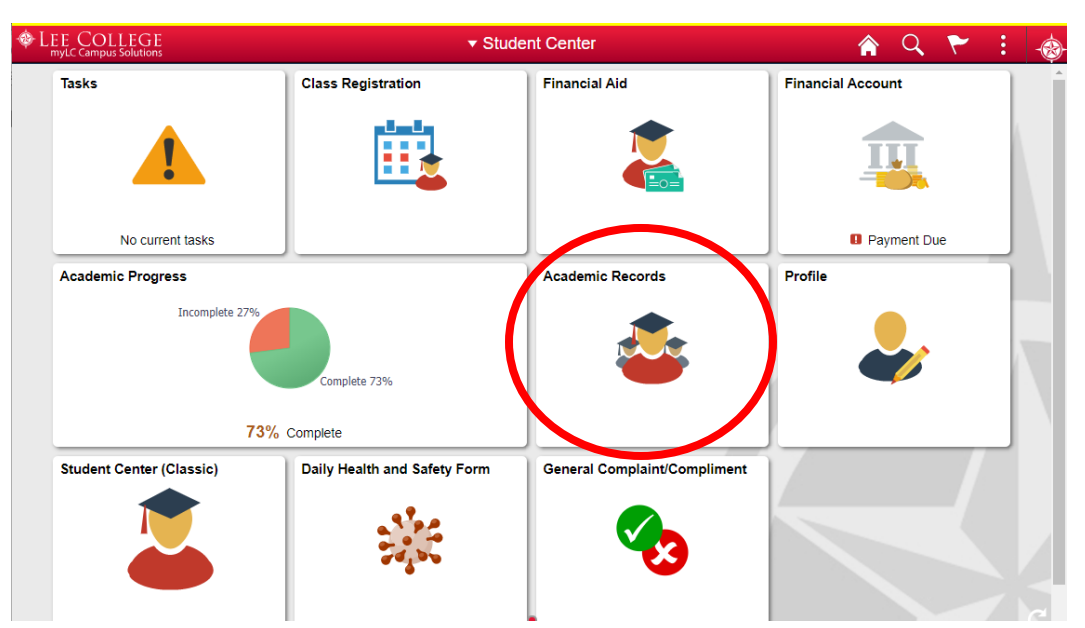

Click on the Academic Records block in your Student Center home page.

Click on the "View Grades" tab to open a list of terms in which you were enrolled. Click on the specific term to view the grades earned within that term period.

| C Student Center            | Select a Value                      |
|-----------------------------|-------------------------------------|
| E Course History            | Advising Term 2018 - 2099<br>Credit |
| 🕞 View Grades               | Fall 2020<br>Credit                 |
| View Unofficial Transcript  | Summer 2020                         |
| Request Official Transcript | Spring 2020                         |
|                             | Credit                              |
|                             | Fall 2019                           |

The selected term will only show currently posted grades. Classes still in progress or with grades not yet posted will be blank under the Grade and Grade points columns. Click the "Change" button to select to view grades under a different term.

| C Student Center            |             | 🏫 Q                  | ۲       | : .   |              |  |        |
|-----------------------------|-------------|----------------------|---------|-------|--------------|--|--------|
| Summer 2020<br>Credit       |             |                      |         |       |              |  |        |
| Course History              | View Grades |                      |         |       |              |  |        |
| 🕞 View Grades               |             |                      | >       |       |              |  |        |
| Tiew Unofficial Transcript  |             | Cumulative GPA 3.400 |         |       |              |  |        |
|                             | -           |                      |         |       |              |  | 3 rows |
| Request Official Transcript | Class       | Units                | Grading | Grade | Grade Points |  |        |
|                             | ARTS 1301   | 3.00                 | Graded  | А     | 12.000       |  | >      |
|                             | BIOL 2402   | 4.00                 | Graded  | В     | 12.000       |  | >      |
|                             | SPCH 1315   | 3.00                 | Graded  | В     | 9.000        |  | >      |
|                             |             |                      |         |       |              |  |        |